## **ONLINE PAYMENT INSTRUCTIONS**

- User charges will be paid through online mode (external users) only
- For JNU Users both mechanism (Online/Authority Letter) will be applicable.
- Visit AIRF home page (<u>www.jnu.ac.in/airf</u>), Click <u>ONLINE PAYMENT LINK</u>.
- You will be directed to JNU Cashless Campus Portal.
- <u>OTHERS/ALUMNI</u> need to sign in with <u>USER NAME AND MOBILE NUMBER</u>.

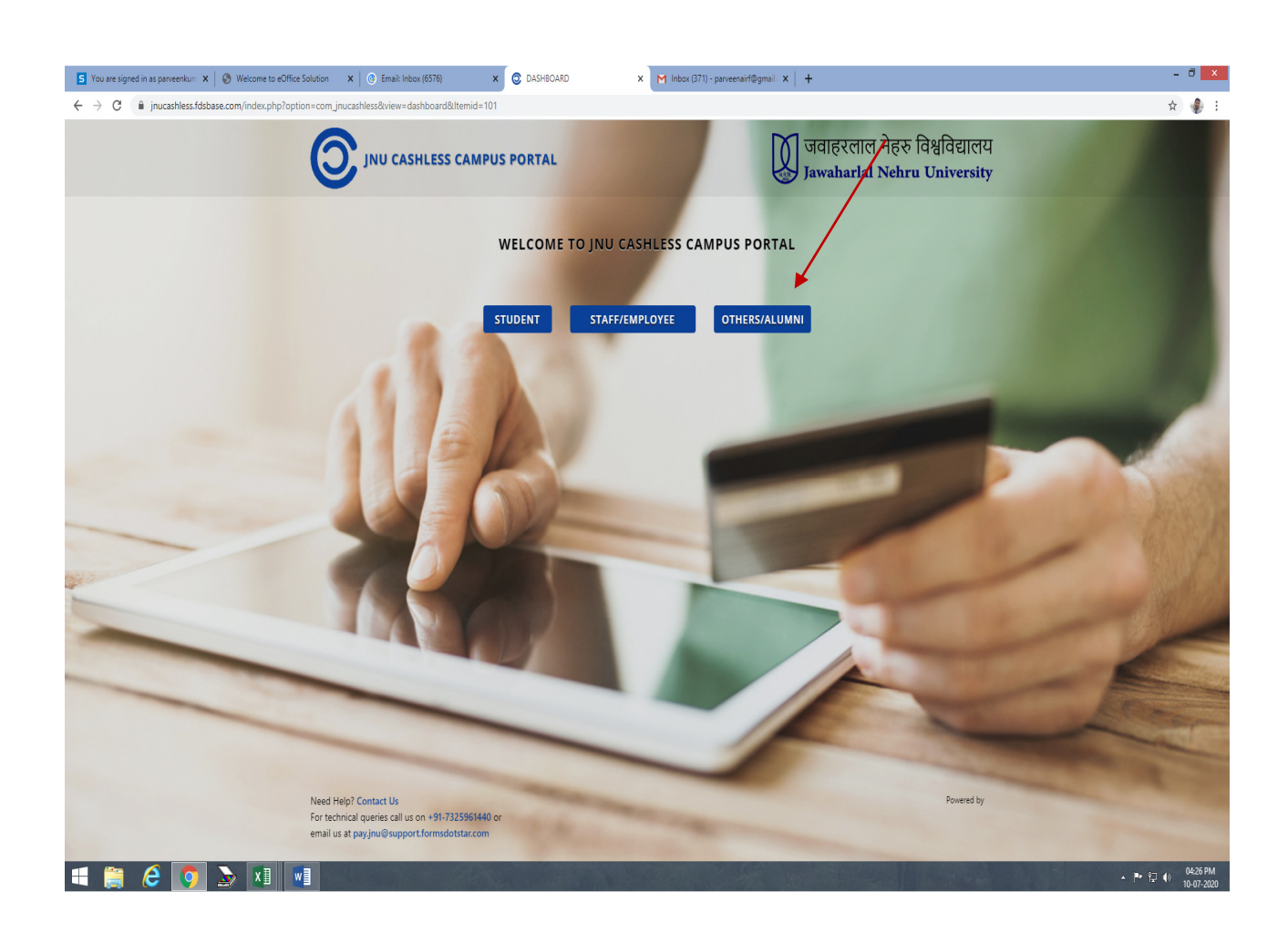

• On AIRF window select request for <u>USERS CHARGES</u> and click on <u>PROCEED TO</u> <u>PAY</u>.

| S You are signed in as parveenkum X S Welcome to eOffice Solut    | tion X @ Email: Inbox (6576) X O DASHE                                                                                                    | 30ARD 🗙 M Inbox (371) - parveenairf@g                                                                                                    | gmail ×   +                                                                               | - 8 ×                   |
|-------------------------------------------------------------------|----------------------------------------------------------------------------------------------------|----------------------------------------------------------------------------------------------------|-------------------------------------------------------------------------------------------|-------------------------|
| $\leftrightarrow$ $\rightarrow$ C $\cong$ jnucashless.fdsbase.com | /                                                                                                    |                                                                                                    |                                                                                           | * 🌒 E                   |
| (                                                                 | JNU CASALESS CAMPUS PORTA                                                                                                    | u                                                                                                    | जिवाहरलाल नेहरु विश्वविद्यालय<br>Jawaharlal Nehru University                              |                         |
|                                                                   | Dashboard History & Receipts Instructions                                                                                                    |                                                                                                    | Welcome parveenkumar Logout                                                               |                         |
|                                                                   | ♦ AIRF                                                                                                    | Conference/ Seminar                                                                                                    | ♦ HRDC                                                                                    |                         |
|                                                                   | Online payment facility to pay the User charges of<br>JNU's Advanced Instrumentation Research Facility                                                                                                    | Online payment facility for Seminar/Conference<br>registration fee payment                                                                                                    | Online Payment facility for Human Resource<br>Development Centre (formerly Academic Staff |                         |
|                                                                   | Request For: User Charges × ♦                                                                                                    | Request For: Select an opti \$                                                                                                    | Request For: Select an opti \$                                                            |                         |
|                                                                   | Proceed to pay                                                                                                    | Proceed to pay                                                                                                    | Proceed to pay                                                                            |                         |
|                                                                   | 1 100                                                                                                    |                                                                                                    |                                                                                           | 1                       |
|                                                                   | ♦ Others                                                                                                    |                                                                                                    | ♦ Alumni                                                                                  |                         |
|                                                                   | Online Payment Facility for JNU – Any other type<br>which is not mentioned elsewhere                                                                                                    | Request For: Select an opti \$                                                                                                    | Request For: Select an opti 🕈                                                             |                         |
|                                                                   | Request For: Select an opti \$                                                                                                    | Proceed to pay                                                                                                    | Proceed to pay                                                                            |                         |
|                                                                   | Proceed to pay                                                                                                    |                                                                                                    |                                                                                           |                         |
|                                                                   | and the second                                                                                                    |                                                                                                    | 1                                                                                         | 10                      |
|                                                                   |                                                                                                    |                                                                                                    |                                                                                           | Jan-                    |
|                                                                   |                                                                                                    |                                                                                                    | -                                                                                         |                         |
| N<br>Fo<br>en                                                     | eed Help? Contact Us<br>or technical queries call us on +91-7325961440 or<br>mail us at pay.jnu@support.formsdotstar.com                                                                                                    | to the second day of the second day of the secon | Fowered by                                                                                |                         |
| 📲 🚝 🦂 💽 🍡 🕅 🖷                                                     | Constant of the local division of the local division of the local |                                                                                                    |                                                                                           | ▲ III - 97 (I) 04:25 PM |

- Verify your details and ensure that the same is correct.
- You will receive the reference no. via email as per your slot schedule from the respective instrument in-charge.
- Mention the user charges amount excluding GST.
- Upload the requisition form in .pdf, .png, jpeg. format and click on <u>PROCEED WITH</u> PAYMENT.

| S You are signed in as parveenkur: x 8 Welcome to eOffice Solution x 6                                                                                                    | Email: Inbox (6576) X 💿 DASHBOARD                                                    | × M Inbox (371) - parveenairf@gr                      | mail x   +                                                                 | - 8 ×            |
|----------------------------------------------------------------------------------------------------|--------------------------------------------------------------------------------------|-------------------------------------------------------|----------------------------------------------------------------------------|------------------|
| $\leftrightarrow$ $\rightarrow$ C $($ in jnucashless.fdsbase.com/index.php?option=com_jnucashless.fdsbase.com/index.php?option=com_jnucashless.fdsbase.fdsbase.fdsbase.fdsbase.fdsbase.fdsbase.fdsbase.fdsbase.fdsbase.fdsbase.fdsbase.fdsbase.fdsbase.fdsbase.fdsbase.fdsbase.fdsbase.fdsbase.fdsbase.fdsbase.fdsbase.fds | &view=dashboard&Itemid=101                                                           |                                                       |                                                                            | x) 🤹 E           |
|                                                                                                    | IU CASHLESS CAMPUS PORTAL                                                            | , /                                                   | जवाहरलाल नेहरु विश्वविद्यालय<br>Jawaharlal Nehru University                |                  |
| Deshboard                                                                                                    | History & Receipts Instructions                                                      |                                                       | Welcome parveenkumar Logout                                                |                  |
| ♦ AIRF<br>Online paym<br>1013 Adean<br>Request For                                                                                                    | et facility to pay the lifer charges of Online pay<br>et hunt<br>AIRF - USER CHARGES | evence/Seminar<br>ent facility for Seminar/Conference | HRDC Online Payment facility for Human Resource     y Academic Staff     X |                  |
| Proceed                                                                                                    | to pa<br>Mobile Number: *<br>Email: *                                                |                                                       |                                                                            | -                |
| ◆ Other<br>Online Paym<br>which is not                                                                                                    | S Reference/ Bill No: *<br>ant Facilir<br>entitione                                  |                                                       | ct an opti 🗢                                                               |                  |
| Request for                                                                                                    | Remarks/ Purpose:<br>Upload Bill Copy/ Approval mail copy/ Reference                 | Choose Files No file chosen                           | A                                                                          |                  |
|                                                                                                    |                                                                                      | PROCEED WITH PAYMENT                                  | 1000                                                                       |                  |
|                                                                                                    | _                                                                                    |                                                       | -                                                                          |                  |
| Need Help? Com<br>For technical que<br>email us at pay in                                                                                                    | act Us<br>ies call us on +91-7325961440 or<br>u⊚support.formsdotstar.com             |                                                       | Powered by                                                                 |                  |
| = 🚞 🤌 💽 🍃 💌 📰                                                                                                    |                                                                                      |                                                       |                                                                            | • ♥ ♥ ♦ 04:29 PM |

- Payment gateway will calculate GST automatically.
- Select the payment method and click on <u>PAY NOW</u>.

| S You are signed in as parveenkum X S Welcome to eOffice Solution X 6 Em                            | ail: Inbox (6576) 🗙 💿 DASH                                                                 | BOARD ×                                                                                | M Inbox (371) - parveenairf@gma                                                                                                 | a x   +                                                                                                    | - 8 ×            |
|----------------------------------------------------------------------------------------------------|--------------------------------------------------------------------------------------------|----------------------------------------------------------------------------------------|----------------------------------------------------------------------------------------------------|----------------------------------------------------------------------------------------------------|------------------|
| $\leftrightarrow$ $\rightarrow$ C ( $$ jnucashless.fdsbase.com/index.php?option=com_jnucashless&vii | ew=dashboard&Itemid=101                                                                    |                                                                                        |                                                                                                    |                                                                                                    | * 🌒 i            |
|                                                                                                    | CASHLESS CAMPUS PORTA                                                                      | AL                                                                                     |                                                                                                    | जवाहरलाल नेहरु विश्वविद्यालय<br>Jawaharlal Nehru University                                                          | ſ                |
| Deshboard His                                                                                       |                                                                                            | _                                                                                      |                                                                                                    | Welcome parveenkumar Logout                                                                                          |                  |
| AIRF Galling payment ti JUU's Advanced ik Request For:                                              | acility to pay the User charges of<br>nstrumentation Research Facility<br>User Charges × ♦ | Conference/<br>Online payment facility for<br>registration fee payment<br>Request for: | Seminar<br>or Seminar/Conference<br>elect an opti \$                                                                            | HRDC Online Rayment facility for Human Resource Development Centre (formerly Academic Staff College)     than contri |                  |
| Proceed to                                                                                          | po<br>Payment Summary<br>Depositor/Firm Name: P. Kum                                       | <b>S</b><br>ar                                                                         | Payment Method<br>Select the payment method                                                                                     |                                                                                                    |                  |
| Others     Online Payment 6     which is not ment     Request For:                                  | Amount<br>Tax ( CGST 9% )<br>Tax ( SGST 9% )<br>Total Amou                                 | Rs. 500<br>Rs. 45.00<br>Rs. 45.00<br><b>rt: Rs. 590.00</b>                             | Credit Card (1.3% + GSI)     Debit Card (1% + GST)     Net Banking (₹ 20 + GST)     I have read and agree to the     Conditions | ct an opti +                                                                                                    |                  |
| Proceed to                                                                                          | ¢ Change Details                                                                           |                                                                                        | Pay now 🔪                                                                                                    |                                                                                                    |                  |
|                                                                                                    | -                                                                                          |                                                                                        |                                                                                                    |                                                                                                    |                  |
| Need Help? Contact I<br>For technical queries<br>email us at psylmu@t                               | Js<br>call us on +91-7325961440 or<br>support.formsdotstar.com                             |                                                                                        | -                                                                                                    | Powered by                                                                                                    |                  |
| = 🚝 6 🧿 🔈 🖬 🖬                                                                                       |                                                                                            |                                                                                        |                                                                                                    |                                                                                                    | ▲ 🏴 🖓 🕕 04:45 PM |

- After payment, you will get e-receipt of payment generated by JNU cashless campus portal which has to be shown to respective instrument in-charge at the time of sample analysis.
- To get the results, make sure that payment status is successful.